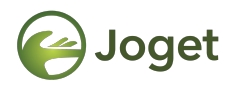

#### **Joget DX**

### **Preparing Development Environment**

http://facebook.com/jogetworkflow
http://twitter.com/jogetworkflow

Last Revised on Oct 2021

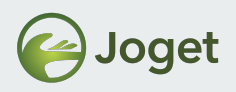

#### **Prerequisites**

 Basic application development management know-hows. (i.e. svn/versioning, Maven project etc)

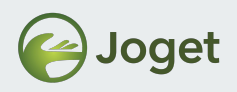

### Content

- 1. Introduction
- 2. Prepare development tools
- 3. Checking out source code
- 4. Prepare dependency libraries
- 5. Building from source

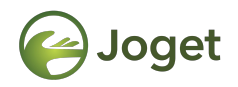

#### Introduction

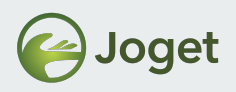

#### Introduction

- In this module, we will be learning about the followings:
  - Prepare development tools
  - Checking out source code
  - Prepare dependency libraries
  - Building from source

Alternatively, you may also refer to <u>https://dev.joget.org/community/display/DX7/Joget+Open+Source</u>

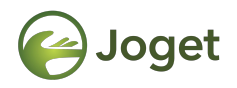

#### Preparing Development Tools

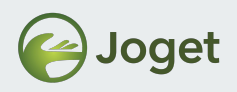

### Tools

- Download the following tools or get it in your Developer Training Materials and install.
  - Install JDK 8. Please make sure "JAVA\_HOME" is set.
  - Install MySQL 5 or above.
  - Install Apache Maven 3.6.1 or above.
    - (e.g. apache-maven-3.6.3-bin.zip)
    - Please make sure "mvn" command is able to be executed from the command line.
  - Optional Install Subversion Client or Github Client.
  - Optional IDE such as Netbeans.

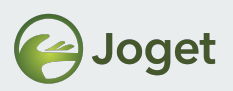

- For Windows
  - Open Window
     System Properties

     dialog. Search for
     Edit Environment
     Variables for your
     account

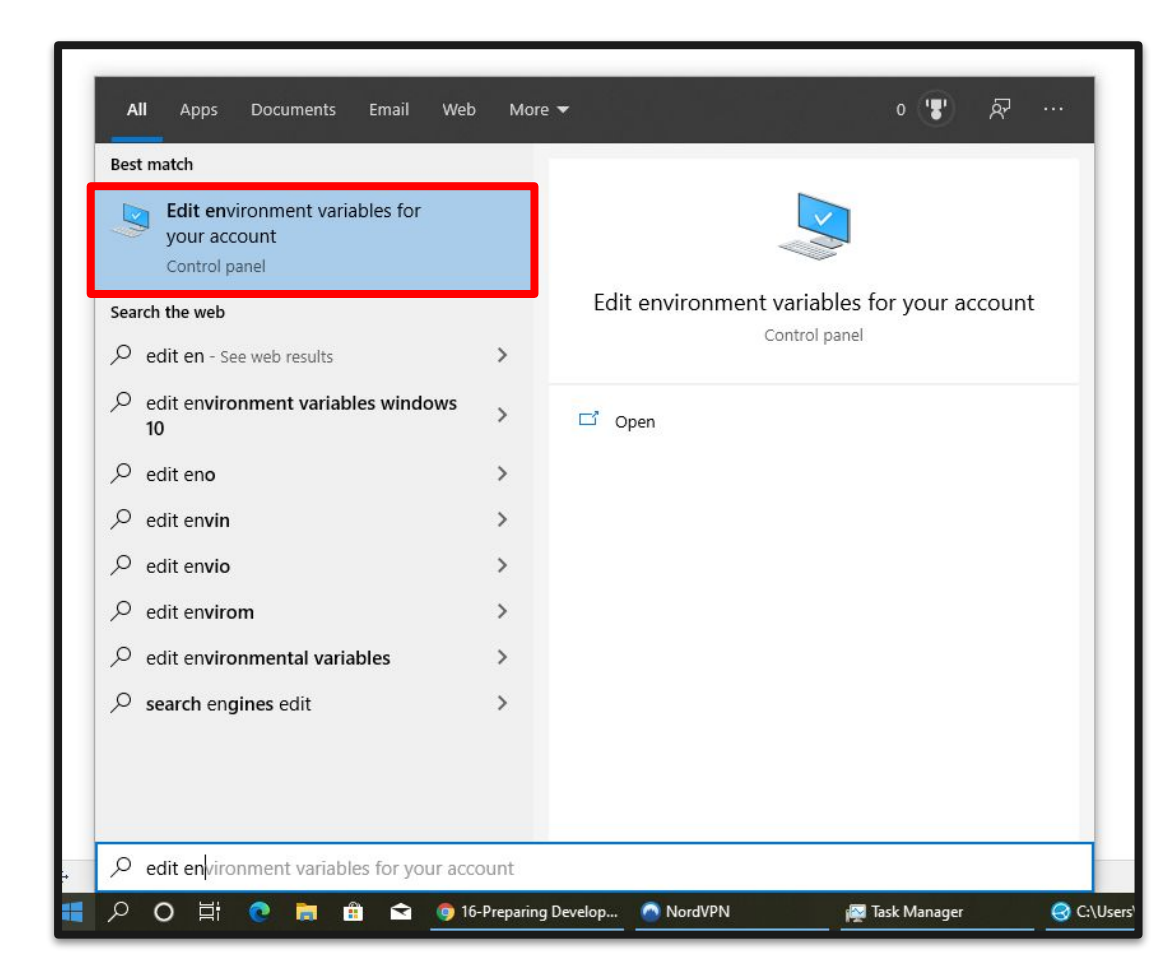

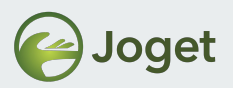

- For Windows
  - 2. Selecting the "Advanced" tab, and the "Environment Variables" button.

| /stem Properties X                                                       | Environment Variables             |                                                                                        | × |
|--------------------------------------------------------------------------|-----------------------------------|----------------------------------------------------------------------------------------|---|
| Computer Name Hardware Advanced System Protection Remote                 | User variables for Hugo           |                                                                                        |   |
| You must be logged on as an Administrator to make most of these changes. | Variable                          | Value                                                                                  |   |
| Visual effects, processor scheduling, memory usage, and virtual memory   | OneDrive                          | C:\Users\Hugo\OneDrive                                                                 |   |
| Settings                                                                 | Path                              | C:\Users\Hugo\AppData\Local\Microsoft\WindowsApps;<br>C:\Users\Hugo\AppData\Local\Temp |   |
| User Profiles                                                            | TMP                               | C:\Users\Hugo\AppData\Local\Temp                                                       |   |
| Desktop settings related to your sign-in                                 |                                   | The second constrained and the                                                         |   |
| Settings                                                                 |                                   | New Edit Delete                                                                        |   |
| Startup and Recovery                                                     |                                   |                                                                                        |   |
| System startup, system failure, and debugging information                | System variables                  |                                                                                        |   |
| Cattions                                                                 | Variable                          | Value                                                                                  | ^ |
| Settings                                                                 | ComSpec                           | C:\WINDOWS\system32\cmd.exe                                                            |   |
| Environment Variables                                                    | DriverData                        | C:\Windows\System32\Drivers\DriverData<br>o                                            |   |
|                                                                          | OS                                | o<br>Windows NT                                                                        |   |
|                                                                          | Path                              | C:\WINDOWS\system32;C:\WINDOWS;C:\WINDOWS\System32\Wb                                  |   |
| OK Cancel Apply                                                          | PATHEXT<br>PROCESSOR ARCHITECTURE | .COM; EXE; BAT; .CMD; .VBS; .VBE; JS; JSE; .WSF; .WSH; .MSC<br>AMD64                   | ~ |
|                                                                          |                                   | New Edit Delete                                                                        |   |
|                                                                          |                                   | OK Const                                                                               |   |

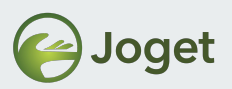

- For Windows
  - Add new System Variable named "JAVA\_HOME", and set its value to JDK installation directory.
     E.g. "C:\Program Files\Java\jdk1.8"

| er variables for Hugo                                                                                                |                                                                                                    |  |  |
|----------------------------------------------------------------------------------------------------|----------------------------------------------------------------------------------------------------|--|--|
| /ariable                                                                                                    | Value                                                                                                    |  |  |
| OneDrive                                                                                                    | C:\Users\Hugo\OneDrive                                                                                                    |  |  |
| OneDriveConsumer                                                                                                    | C:\Users\Hugo\OneDrive                                                                                                    |  |  |
| Path                                                                                                    | C:\Users\Hugo\AppData\Local\Microsoft\WindowsApps;                                                                                                    |  |  |
| (EMP                                                                                                    | C:\Users\Hugo\AppData\Local\Temp                                                                                                    |  |  |
| IMP                                                                                                    | C:\Users\Hugo\AppData\Local\Temp                                                                                                    |  |  |
| stem variables                                                                                                    | New Edit Delete                                                                                                    |  |  |
|                                                                                                    | Value                                                                                                    |  |  |
| /ariable                                                                                                    |                                                                                                    |  |  |
| Variable<br>ComSpec                                                                                                  | C:\WINDOWS\system32\cmd.exe                                                                                                    |  |  |
| Variable<br>ComSpec<br>DriverData                                                                                    | C:\WiNDOWS\system32\cmd.exe<br>C:\Windows\System32\DriverS\DriverData                                                                                                    |  |  |
| Variable<br>ComSpec<br>DriverData<br>VUMBER_OF_PROCESSORS                                                            | C:\WINDOWS\system32\cmd.exe<br>C:\Windows\System32\Drivers\DriverData<br>8                                                                                                    |  |  |
| Variable<br>ComSpec<br>DriverData<br>VUMBER_OF_PROCESSORS<br>DS                                                      | C:\WINDOWS\System32\cmd.exe<br>C:\Windows\System32\Drivers\DriverData<br>8<br>Windows_NT<br>C:\WinDows_ + = 23 C:\WinDows C:\WinDows C + = 23\Win                                                                                           |  |  |
| Variable<br>ComSpec<br>DriverData<br>VUMBER_OF_PROCESSORS<br>DS<br>Path<br>Datuevt                                   | C:\WINDOWS\system32\cmd.exe<br>C:\Windows\System32\Drivers\DriverData<br>8<br>Windows_NT<br>C:\WINDOWS\system32;C:\WINDOWS;C:\WINDOWS\System32\Wb<br>COMESER BATE CAD. VIES. VIES. VIES. VIES. VIES. VIES.                                  |  |  |
| Variable<br>ComSpec<br>DriverData<br>VUMBER_OF_PROCESSORS<br>DS<br>Path<br>VATHEXT<br>VACESSOR ARCHITECTURE          | C:\WINDOWS\system32\crud.exe<br>C:\Windows\System32\Drivers\DriverData<br>8<br>Windows_NT<br>C:\WINDOWS\system32;C:\WINDOWS;C:\WINDOWS\System32\Wb<br>.COM;:EXE;BAT;.CMD;:VBS;.VBE;JS;JSE;WSF;.WSF;.MSC<br>.AMD64                           |  |  |
| Variable<br>ComSpec<br>DriverData<br>VUMBER_OF_PROCESSORS<br>DS<br>Path<br>PATHEXT<br>PROCESSOR ARCHITECTURE         | C:\WINDOWS\system32\cmd.exe<br>C:\Windows\System32\Drivers\DriverData<br>8<br>Windows_NT<br>C:\WINDOWS\system32;C:\WINDOWS;C:\WINDOWS\System32\Wb<br>.COM;.EXE;.BAT;.CMD;.VBS;.VBE;JS;JSE;.WSF;.WSF;.MSC<br>AMD64                           |  |  |
| Variable<br>ComSpec<br>DriverData<br>VUMBER_OF_PROCESSORS<br>DS<br>Path<br>Path<br>PATHEXT<br>PROCESSOR ARCHITECTURE | C:\WINDOWS\system32\crud.exe<br>C:\Windows\System32\Drivers\DriverData<br>8<br>Windows_NT<br>C:\WINDOWS\system32;C:\WINDOWS;C:\WINDOWS\System32\Wb<br>.COM;.EXE;.BAT;.CMD;.VBS;.VBE;JS;JSE;.WSF;.WSF;.MSC<br>AMD64<br>New<br>Edit<br>Delete |  |  |
| Variable<br>ComSpec<br>DriverData<br>VUMBER_OF_PROCESSORS<br>DS                                                      | C:\WINDOWS\system32\cmd.exe<br>C:\Windows\System32\Drivers\DriverData<br>8<br>Windows_NT                                                                                                    |  |  |

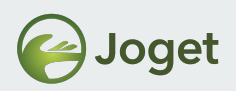

- For Windows
  - 4. Add new System Variable named "M2\_HOME", and set its value to Apache Maven installation directory.
    E.g. "C:\Program Files\apache-maven-3.6.3"

| er variables for Hugo                     |                                                                                                    |  |  |  |
|-------------------------------------------|----------------------------------------------------------------------------------------------------|--|--|--|
| Variable                                  | Value                                                                                              |  |  |  |
| OneDrive                                  | C:\Users\Hugo\OneDrive                                                                             |  |  |  |
| OneDriveConsumer                          | C:\Users\Hugo\OneDrive                                                                             |  |  |  |
| Path                                      | C:\Users\Hugo\AppData\Local\Microsoft\WindowsApps;                                                 |  |  |  |
| TEMP                                      | C:\Users\Hugo\AppData\Local\Temp                                                                   |  |  |  |
| TMP                                       | C:\Users\Hugo\AppData\Local\Temp                                                                   |  |  |  |
|                                           | New Edit Delete                                                                                    |  |  |  |
| stem variables<br>Variable                | Value                                                                                              |  |  |  |
| ComSpec                                   | C:\WINDOWS\system32\cmd.exe                                                                        |  |  |  |
| DriverData                                | C:\Windows\System32\Drivers\DriverData                                                             |  |  |  |
| NUMBER_OF_PROCESSORS                      | 8<br>Mindaus NT                                                                                    |  |  |  |
| 03                                        | C\WINDOWS\pyrtem22;C\WINDOWS;C\WINDOWS\Syrtem22\Wh                                                 |  |  |  |
| Path                                      | C:\windows\systems2;C:\windows\systems2\Wb<br>COM: EVE: DAT: CMD: VBS: VBE: IS: ISE: WCE: WSU: MSC |  |  |  |
| Path<br>PATHEXT                           | COMPEXE BALCMD, VBS, VBE JS JSE WSE WSE MSC                                                        |  |  |  |
| Path<br>PATHEXT<br>PROCESSOR ARCHITECTURE | .COM;.EXE;.BAT;.CMD;.VBS;.VBE;.JS;.JSE;.WSF;.WSF;.MSC<br>AMD64                                     |  |  |  |
| Path<br>PATHEXT<br>PROCESSOR ARCHITECTURE | .COM;EXE;BAI;CMD;VBS;VBE;JS;JSE;WSF;WSH;MSC<br>AMD64                                               |  |  |  |
| Path<br>PATHEXT<br>PROCESSOR ARCHITECTURE | AMD64 Edit Delete                                                                                  |  |  |  |

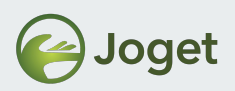

- For Windows
  - 5. Edit "Path" system variable.
  - 6. Add
    - %JAVA\_HOME%\bin
    - %M2\_HOME%\bin
  - Open Command Prompt and run "mvn –version" to verify.

|                                                                                                    |                                                                          |                                               | -         |
|----------------------------------------------------------------------------------------------------|--------------------------------------------------------------------------|-----------------------------------------------|-----------|
| ronment Variables                                                                                                |                                                                          | %SystemRoot%\system32                         | New       |
|                                                                                                    |                                                                          | %SystemRoot%                                  |           |
| ser variables for Hugo                                                                                           |                                                                          | %SystemRoot%\System32\Wbem                    | Edit      |
| Variable                                                                                                    | Value                                                                    | %SYSTEMROOT%\System32\WindowsPowerShell\v1.0\ |           |
| OneDrive                                                                                                    | C:\Users\Hugo\                                                           | %SYSTEMROOT%\System32\OpenSSH\                | Browse    |
| OneDriveConsumer                                                                                                 | C:\Users\Hugo\                                                           | C:\Program Files (x86)\ZeroTier\One\          |           |
| Path                                                                                                    | C:\Users\Hugo\                                                           |                                               | Delete    |
| TEMP                                                                                                    | C:\Users\Hugo\                                                           |                                               |           |
| TMP                                                                                                    | C:\Users\Hugo\                                                           |                                               |           |
|                                                                                                    |                                                                          |                                               | Move Up   |
|                                                                                                    |                                                                          |                                               | Move Dow  |
| vstem variables                                                                                                  |                                                                          |                                               | Edit text |
| Variable                                                                                                    | Value                                                                    |                                               |           |
| Turubic                                                                                                    | Windows NT                                                               |                                               |           |
| 05                                                                                                    |                                                                          |                                               |           |
| OS<br>Path                                                                                                    | C:\WINDOWS\s                                                             |                                               |           |
| OS<br>Path<br>PATREAT                                                                                            | C:\WINDOWS\s                                                             |                                               |           |
| OS<br>Path<br>PATHEAT<br>PROCESSOR_ARCHITECTURE                                                                  | C:\WINDOWS\s<br>.COM;.EAE;.BAT<br>AMD64                                  |                                               |           |
| OS<br>Path<br>PATHEAT<br>PROCESSOR_ARCHITECTURE<br>PROCESSOR_IDENTIFIER                                          | C:\WINDOWS\s<br>.COM;.EXE;.BAI<br>AMD64<br>Intel64 Family 6              |                                               | Cancel    |
| OS<br>Path<br>PATHEAT<br>PROCESSOR_ARCHITECTURE<br>PROCESSOR_IDENTIFIER<br>PROCESSOR_LEVEL                       | C:\WINDOWS\s<br>.COM;EXE;BAT<br>AMD64<br>Intel64 Family 6<br>6           | OK                                            | Cancel    |
| OS<br>Path<br>PATHEAT<br>PROCESSOR_ARCHITECTURE<br>PROCESSOR_IDENTIFIER<br>PROCESSOR_LEVEL<br>PROCESSOR REVISION | C:\WINDOWS\s<br>.COM;.EAE;.BAT<br>AMD64<br>Intel64 Family 6<br>6<br>2a07 | OK                                            | Cancel    |
| OS<br>Path<br>PATHEAT<br>PROCESSOR_ARCHITECTURE<br>PROCESSOR_IDENTIFIER<br>PROCESSOR_LEVEL<br>PROCESSOR_REVISION | C:\WINDOWS\s<br>.CONJ:EAE;BAT<br>AMD64<br>Intel64 Family 6<br>6<br>2a07  | OK<br>New, Edit, Delete                       | Cancel    |
| OS<br>Path<br>PATHEAT<br>PROCESSOR_ARCHITECTURE<br>PROCESSOR_IDENTIFIER<br>PROCESSOR_LEVEL<br>PROCESSOR_REVISION | C:\WINDOWS\s<br>AMD64<br>Intel64 Family 6<br>6<br>2a07                   | OK<br>New Edit Delete                         | Cancel    |

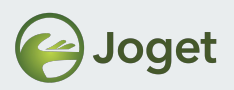

- For Linux
  - 1. Open Command Terminal.
  - 2. Set environment variable "JAVA\_HOME" to the location of your JDK.
    - E.g. "export JAVA\_HOME=/usr/java/jdk1.8"
  - 3. Set environment variable "M2\_HOME" to the location of your Apache Maven.
    - E.g. "export M2\_HOME=/usr/apache-maven-3.6.1"
  - Run "export PATH=\$PATH:\$JAVA\_HOME/bin: \$M2\_HOME/bin" to add both into environment variable named "PATH".
  - 5. Run "mvn –version" to verify.

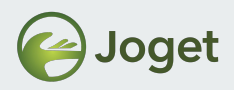

#### **Chapter Review**

• Install and set up required development tools.

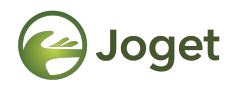

### **Checking Out Source Code**

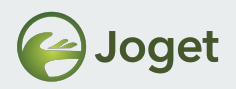

#### Getting And Building Joget Source Code

- Checkout the source from public mirror at GitHub at https://github.com/jogetworkflow/jw-community/tree/7.0-SNAPSHOT
- Checkout using Subversion Client svn co https://github.com/jogetworkflow/jw-community/branches/7.0-SNAPSHOT
- Clone using Github Client git clone https://github.com/jogetworkflow/jw-community.git --branch 7.0-SNAPSHOT

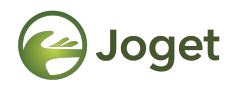

#### **Preparing Dependency Libraries**

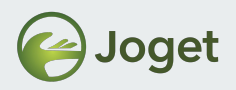

### **Install Third Party Libraries**

- Unzip the "16-install-libraries.zip" or obtain it from https://dev.joget.org/community/display/DX7/Joget+Ope n+Source
- In the extracted folder, run
   "install\_linux.sh" for Linux and Mac or
   "install\_win.bat" for Windows.

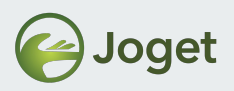

#### Sample output

C:\Joget\install-libraries\install-libraries>install\_win.bat C:\Joget\install-libraries\install-libraries>./apache-ant-1.7.1/bin/ant.bat -f lib/setup-maven\_win.xml Buildfile: lib\setup-maven\_win.xml setup-maven: [exec] [INFO] Scanning for projects... [exec] [INF0] [exec] [INF0] [exec] [INFO] --- maven-install-plugin:2.4:install-file (default-cli) @ standalone-pom ---[exec] [INF0] Installing E:\Doc\Downloads\install-libraries\install-libraries\lib\sqlidbc-4.0.jar to C:\Users\user\.m2\repository\com\microsoft\sqljdbc\4.0\sqljdbc-4.0.jar [exec] [INF0] BUILD SUCCESS [exec] [INFO] -----[exec] [INFO] Total time: 1.035 s [exec] [INF0] Finished at: 2016-02-01T15:18:06+08:00 [exec] [INFO] Final Memory: 6M/243M [exec] [INFO] Scanning for projects... [exec] [INF0] [exec] [INFO] Using the builder org.apache.maven.lifecycle.internal.builder.singlethreaded.SingleThreadedBuilder with a thread count of 1 [exec] [INF0] [exec] [INFO] ------[exec] [INFO] Building Maven Stub Project (No POM) 1 [exec] [INF0] --maven-install-plugin:2.4:install-file (default-cli) @ standalone-pom ---[exec] [INF0] Installing C:\Joget\install-libraries\install-libraries\lib\ojdbc6-12.1.0.2.jar to C:\Users\user\.m2\repository\com\oracle\ojdbc6\12.1.0.2\ojdbc6-12.1.0.2.jar [exec] [INFO] BUILD SUCCESS

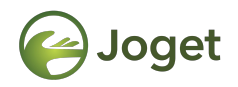

### **Building From Source**

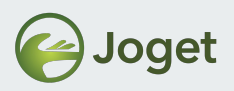

#### **Preparing Test Database**

- Before you can build the project, you will need to configure the Datasource profile to a active Joget database for the test cases to run.
- You may reuse your existing Joget's database for this purpose.
- Locate your home folder and create a "wflow" folder. (To find out your current user folder on Windows, execute echo %HOMEPATH%)
- Copy the "wflow" folder's app\_datasource.properties and app\_datasource-default.properties files from your existing Joget installation folder into the new "wflow" folder.

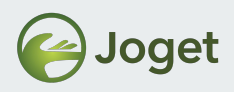

### **Building From Source**

- Navigate to /wflow-app from your command prompt/terminal and execute the following:mvn clean install
- A full build cycle may take up to 10 minutes to complete depending on your machine's performance and the Internet connectivity.

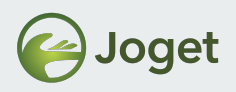

#### Module Review

- 1. Introduction
- 2. Prepare Development Tools
- 3. Checking Out Source Code
- 4. Prepare Dependency Libraries
- 5. Building from Source

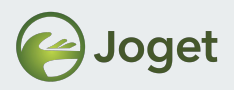

#### **Recommended Further Learning**

• Extend the usability of Joget by building a plugin.

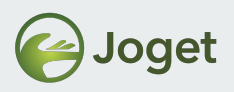

#### **Stay Connected with Joget**

- http://www.joget.org
- http://community.joget.org
- http://twitter.com/jogetworkflow
- http://facebook.com/jogetworkflow
- http://youtube.com/jogetworkflow
- http://slideshare.net/joget